## Installation du nouveau réseau Medidata (MDN) et de Gesphy v.710

<u>Remarque 1</u> : cette installation n'est pas très compliquée, mais nécessite quelques connaissances de Windows. Si vous préférez nous pouvons procéder à cette installation pour vous lors d'une séance TeamViewer, ceci pour un forfait de 60.-

Envoyez un email à <u>leuba@gesphy.ch</u> avec quelques-unes de vos disponibilités pendant les heures de bureau (réservez environ 30 minutes).

<u>Remarque 2</u> : pour les **cabinets de groupe** les opérations ci-dessous doivent être effectuées pour chaque installation de Gesphy sur le PC. Le chemin C:\Gesphy2000 est donc à remplacer par les différents dossiers pour chaque Gesphy installé.

<u>Remarque 3</u> : vous trouvez sur le site <u>www.gesphy.ch</u> un nouveau mode d'emploi pour **GesphyComm** (envoi des factures) et le nouveau **GesphyInput** (réception des réponses).

- 1. Sauvegarde des données sur un support externe
  - ✓ Faites une sauvegarde de vos données Gesphy\_data.mdb, comme d'habitude.
  - ✓ Conseil : faites une copie complète du dossier C:\Gesphy2000 et renommez-le

« Gesphy2000-Mediport ».

- 2. Installation de Gesphy v.710 et de GesphyComm + GesphyInput
  - Installez la nouvelle version de « Gesphy-GesphyComm » comme d'habitude depuis le site internet <u>www.gesphy.ch</u>
- 3. Installation du nouveau réseau Medidata
  - Vous avez reçu un EMAIL de Medidata, avec un lien de téléchargement pour un fichier compressé (ZIP).
  - ✓ Lorsque vous cliquez sur le lien de téléchargement, vous devez créer un compte FTAPI en créant simplement un mot-de-passe qui doit respecter les règles suivantes :

Minimum 8 – 30 lettre longueur pour mot de passe, minimum un caractère minuscule et une capitale ainsi que un nombre et un caractère spécial

| MediData |                                                                                                    |
|----------|----------------------------------------------------------------------------------------------------|
|          |                                                                                                    |
|          | Créer un compte pour le download<br>Pour télécharger les fichiers, vous devez créer un compte FTAPI®. La<br>prochaine fois, vous pourrez réutiliser le nom d'utilisateur et le mot de<br>passe. |
|          | Nom d'utilisateur leuba@gesphy.ch                                                                                                    |
|          | Mot de passe 😨                                                                                                    |
|          | Répéter le mot de passe                                                                                                    |
|          |                                                                                                    |
|          | Confirmer                                                                                                    |

✓ Saississez un mot de passe et terminez en cliquant sur « Confirmer »

| Accès_GesPhy_example | 144 Byte | Pilot_Leuba-1000012220 | 7.74 KB |
|----------------------|----------|------------------------|---------|
|                      |          |                        |         |
|                      | _        |                        | _       |
| Télécha              | irger    | Fermer                 |         |

- ✓ Cliquez sur Télécharger
- ✓ Enregistrez ce fichier sur votre disque dur.
- Décompressez ce fichier sur votre disque dur, dans l'idéal directement dans le dossier
  C:\Gesphy2000. Vous obtenez 2 fichiers.
- ✓ Ouvrez et Imprimez le fichier « ZugangsDaten\_Gesphy.txt ».

- Copiez le fichier de certificat « Leuba\_xxxxxxxx.p12 » dans le dossier C:\Gesphy2000 (cette étape est inutile si vous avez décompressé les 2 fichiers directement sur C:\Gesphy2000).
- ✓ Lancez Gesphy. Depuis le menu « Factures » lancez « Envoi et réception ELECTRONIQUE avec GesphyComm ».
- Nouveauté : cela ouvre maintenant deux fenêtres, GesphyComm destiné à envoyer vos factures et GesphyInput destiné à recevoir les réponses (erreurs XML ou refus des assurances).

| GesPhyComm                  | - Envoyer les f                                                                       | actures |              |       |        |                   |  |  |  |  |
|-----------------------------|---------------------------------------------------------------------------------------|---------|--------------|-------|--------|-------------------|--|--|--|--|
| Fishing Affishage Ontions 2 |                                                                                       |         |              |       |        |                   |  |  |  |  |
| Fichier Affichage Options ? |                                                                                       |         |              |       |        |                   |  |  |  |  |
| Tout désélectionn           | Tout désélectionner Actualiser les factures 5 / 11 FACTURES sélectionnées pour l'envo |         |              |       |        |                   |  |  |  |  |
| Etat                        | Dossier                                                                               | Facture | Date Facture | Tiers | Loi    | Patient           |  |  |  |  |
| A envoyer                   | 000010                                                                                | 000006  | 19.12.16     | Р     | LAMal  | FAVRE Martine     |  |  |  |  |
| A envoyer                   | 000011                                                                                | 000007  | 19.12.16     | P     | LAMal  | MICHAUD Pierrette |  |  |  |  |
| A envoyer                   | 000011                                                                                | 000010  | 19.12.16     | P     | LAMal  | MICHAUD Pierrette |  |  |  |  |
| A envoyer                   | 000027                                                                                | 000015  | 12.02.19     | Р     | LAA    | FAVRE Martine     |  |  |  |  |
| A envoyer                   | 000008                                                                                | 000017  | 06.11.20     | Р     | LAM    | JEANNERET Céline  |  |  |  |  |
| A envoyer                   | 000009                                                                                | 000019  | 06.11.20     | Р     | LAI    | JACCARD Catherine |  |  |  |  |
| A envoyer                   | 000036                                                                                | 000021  | 10 11 20     | Р     | L AMal | JEANNERET Céline  |  |  |  |  |

✓ Depuis le menu « Options » de GesphyComm, ouvrez « Options réseau Medidata ».

| Dioits d'acces                                      |                                                                               | - |   | × |
|-----------------------------------------------------|-------------------------------------------------------------------------------|---|---|---|
| onnées d'accès au ser                               | veur                                                                          |   |   |   |
| Autorisierungsheader                                | V3gyM2dMeGxkSHdIN3NTbTp0cHQ1LXVWZWgwNIFhdE9i                                  |   |   |   |
| Client-ID                                           | 1000017416_1200 <mark>0xxxxxx</mark>                                          |   |   |   |
| Base URL                                            | https://services.medidata.ch/md/srv/id2                                       |   |   |   |
|                                                     |                                                                               |   |   |   |
|                                                     |                                                                               |   |   |   |
| ertificat                                           |                                                                               |   |   | _ |
| e <b>rtificat</b><br>Nom du fichier                 | C:\Gesphy2000\Leuba_20220324-1000017416_1200 <mark>0xxx.</mark> p12           |   |   |   |
| e <b>rtificat</b><br>Nom du fichier<br>Mot de passe | C:\Gesphy2000\Leuba_20220324-1000017416_1200000000000000000000000000000000000 |   | _ |   |
| r <b>tificat</b><br>Nom du fichier<br>Mot de passe  | C:\Gesphy2000\Leuba_20220324-1000017416_1200000000000000000000000000000000000 |   | - |   |
| e <b>rtificat</b><br>Nom du fichier<br>Mot de passe | C:\Gesphy2000\Leuba_20220324-1000017416_1200000000000000000000000000000000000 |   |   |   |

- ✓ Remplissez les « Données d'accès au serveur » en fonction des informations du fichier
  - « ZugangsDaten\_Gesphy.txt » (vous pouvez faire des copier-coller depuis ce fichier).
- ✓ Dans la partie « Certificat », en cliquant sur les trois petits points, sélectionnez votre

certificat « Leuba\_xxxxxxxx.p12 », qui se trouve sur C:\Gesphy2000

- Introduisez votre mot-de-passe, celui que vous avez reçu de Medidata par envoi postal recommandé.
- ✓ Fermez la boîte de dialogue en sauvant vos informations.
- 4. Test de la connexion au réseau Medidata
  - ✓ Il faut maintenant tester la connexion au réseau Medidata, allez dans la fenêtre

GesphyInput et cliquez sur « Annuaire » puis sur « Actualiser »

| 🔢 Gesphylnput - C:\Gesphy2000                   | )   |                   |                  |                              |                |
|-------------------------------------------------|-----|-------------------|------------------|------------------------------|----------------|
| Fichier Actions Outils ?                        |     |                   |                  |                              |                |
| 101 RÉPONSES reques                             |     |                   |                  |                              |                |
| Echange de données<br>Notifications<br>Annuaire | Г   | Actualiser        | Supprimer le fil | Langue fr                    |                |
|                                                 | L   |                   |                  | Loi                          | 1              |
|                                                 | Pos | gln du particiant | gln du destinat  | Nom                          | Rue            |
|                                                 | 1   | 2099988885158     | 2099988885158    | QS-TrustCenter 1             | TrustCenter1-A |
|                                                 | 2   | 2099988885165     | 2099988885165    | QS-TrustCenter 2             | TrustCenter2-A |
|                                                 | 3   | 2099988876514     | 2099988876514    | Versicherung mit Antwortsimu | Strasse mit Um |
|                                                 | 4   | 2099988880030     | 2099988880030    | Versicherungssimulator       | Versicherungs  |
|                                                 | 5   | 2099988872462     | 2099988872462    | Medelexis AG                 | Täfemstrasse   |
|                                                 | 6   | 2099988883574     | 2099988883574    | PM-Org-KT-Trsprt             | PM-Org-KT-Trs  |
|                                                 | 7   | 2094578145896     | 2094578145896    | QS-KT-Krankenvers            | Platz 6        |
|                                                 | 8   | 2099988884038     | 2099988884038    | QS-MediPort-KT               | MediPortstrass |
|                                                 | 9   | 2099988884397     | 2099988884397    | Second Level Support         | Platz 6        |
|                                                 | 10  | 2099988885998     | 2099988885998    | MDN-Demo-Org2-KT             | Platz 6        |
|                                                 | 11  | 7601003001082     | 7601003001082    | CSS Versicherung             | Tribschenstras |
|                                                 | 12  | 2099988870758     | 2099988870758    | MediData Riedweg             | Platz 6        |

- Si une liste de participants s'affiche (comme ci-dessus) c'est que votre connexion au nouveau réseau Medidata est réussie. Si rien ne s'affiche il faut contrôler vos données d'accès en reprenant au point 3 de ce mode d'emploi.
- 5. Demander le « switch » du système à Medidata
  - Si la connexion est réussie, vous devez demander à Medidata le changement de système, le passage de Mediport au nouveau réseau pour l'envoi de vos factures.

✓ Cela se fait soit par un téléphone au 041 368 23 66, soit par un email à

support@medidata.ch avec copie à nagip.nasufi@medidata.ch et à leuba@gesphy.ch

Contenu approximtif du mail :

Sujet : Switch de Mediport à MDN

Contenu : Bonjour,

Nous utilisons le logiciel Gesphy de Leuba-Informatique.

Nous avons installé le nouveau réseau MDN, merci d'effectuer le « Switch ».

- Vous pouvez déjà essayer d'envoyer une facture après quelques minutes si téléphone, ou dans les 24h si email.
- 6. Enregistrement sur votre Portail MDN
  - Lorsque le « switch » est effectué vers le nouveau réseau Medidata (MDN pour MediData Net), vous pouvez vous créer un compte sur le portail internet en cliquant sur ce lien : <u>www.medidata.ch/account-registration</u>
  - Dans votre portail vous pouvez faire différents réglages, par exemple dire si vous désirez que Medidata envoie une copie des factures au patient, par email ou par la poste, dans : Paramètres–Produits–Option–Décompte avec le Patient (voir manuel Gesphy).

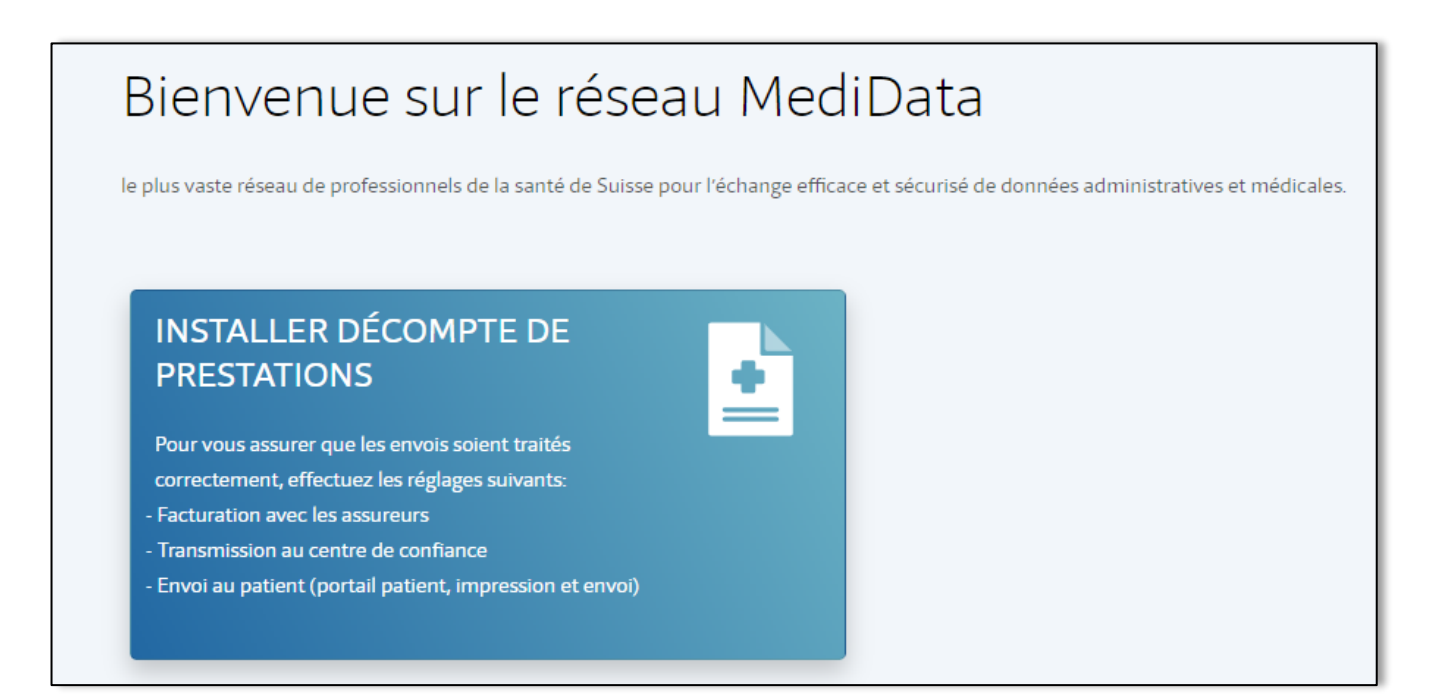